# ELITE PLASMA DISPLAY **RS-232C** Control PRO-1150HD June 2007

# **RS232C Control for Pioneer Plasma Displays**

# **1.0 Communication mode**

# 1.1 Communication mode – Changing Baud Rate (from default 9600BPS)

Baud rate selection.

With the plasma display in "Standby", press and release the Home Menu key then press and release the Power key within 3 seconds. A small banner menu will appear at the bottom of the screen.

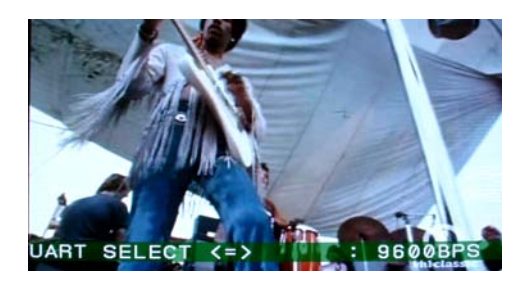

In this menu the user can change the communication mode and baud rate using the Left and Right keys. UART SELECT: 1200bps/2400bps4800bps/9600bps (232C default)/19200bps/38400bps

Push the Home Menu key to close the banner menu and return to normal operation.

# 1.2 RS-232C Cable & Communication Settings

### All 2007 plasma display models use a "Straight" or "Pass-Through" Cable

- 1) Connector
- D-sub 9 pins (male)
- 2) Pin layout

| Pin No. | Signal              | Pin No. | Signal                |
|---------|---------------------|---------|-----------------------|
| 1       | NC (not connected)  | 6       | NC (not connected)    |
| 2       | TxD (Transmit Data) | 7       | NC (not connected)    |
| 3       | RxD (Receive Data)  | 8       | RTS (Request To Send) |
| 4       | NC (not connected)  | 9       | NC (not connected)    |
| 5       | GND                 |         |                       |

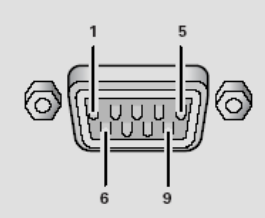

3) Baud Rate

9600 bps (standard)

(switch-able to 1200, 2400, 4800, 19200, 38400 bps)

### Note

The panel's baud rate should be set to match the computer's baud rate. Also, when extending the RS-232C cable over a long distance, lower the baud rate.

4) Data format

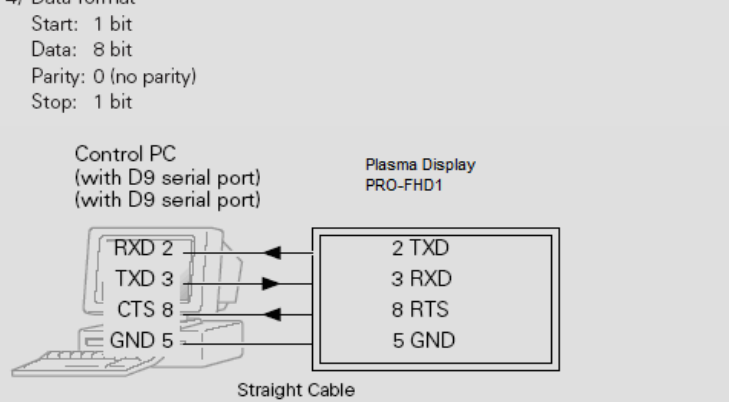

### 2. Communication procedure

To send control commands from a computer/controller via a RS-232C connection.

Pioneer plasma displays do not support hardware hand-shaking. Enter a command then wait for a response or an appropriate amount of time before entering the next command.

# 2.1 Command Format with parameter

These commands are examples and may not apply specifically to the model that you are controlling: please check the model specific control chart that follows.

| 02h | * | * | C1 | C2 | C3 | P1 | P2 | P3 | 03h |
|-----|---|---|----|----|----|----|----|----|-----|
|     |   |   |    |    |    |    |    |    |     |

STX ID Command 3-digite Parameter 3-digit ETX

| STX       | Start condition (fixed value 02h)                      |
|-----------|--------------------------------------------------------|
| ID        | Fixed value ** (** is the value for consumer displays) |
| Command   | 3byte (ASCII)                                          |
| Parameter | 3byte (ASCII)                                          |
| ETX       | Stop condition (fixed value 03h)                       |

### Parameter

| Parameter | Description              |
|-----------|--------------------------|
| 000~999   |                          |
| UPx       | Up x step (x = $0-9$ )   |
| DWx       | Down x step (x = $0-9$ ) |

### Command example

| S | Set volume at 10: 02, **, VOL, 010, 03 |   |   |   |   |   |   |   |   |     |
|---|----------------------------------------|---|---|---|---|---|---|---|---|-----|
|   | 02h                                    | * | * | V | 0 | L | 0 | 1 | 0 | 03h |

### 2.2 Command Format without parameter

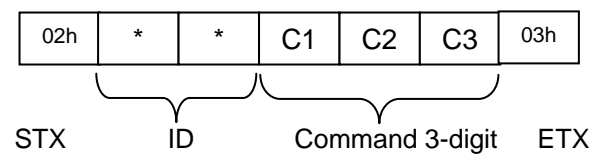

| STX     | Start condition (fixed value 02h)                      |
|---------|--------------------------------------------------------|
| ID      | Fixed value ** (** is the value for consumer displays) |
| Command | 3byte (ASCII)                                          |
| ETX     | Stop condition (fixed value 03h)                       |

### Command example

| P | Power On: 02, **, PON, 03 |   |   |   |   |   |     |
|---|---------------------------|---|---|---|---|---|-----|
|   | 02h                       | * | * | Р | 0 | Ν | 03h |

### **Programming Examples**

Input 1 Command when using a Crestron brand controller: \x02\*\*inps01\x03. Input 1 Command when using an AMX brand controller SEND\_STRING dvPLASMA, "\$02,'\*\*INPS01',\$03".

### 2.5 Restriction

- 1. The GUI is not displayed about the operation when using RS232C.
- 2. Last memory is not carried out about the performed operation by RS232C.
- 3. When an input selection is performed by a RS232C command (INPSP01...INPS06) PIP is canceled and the single screen display of the input that was chosen appears.

# 3. Commands for the Elite PRO-1150HD

| COMMAND | PARAMETER   | FUNCTION                                                  |
|---------|-------------|-----------------------------------------------------------|
| POF     |             | Power OFF                                                 |
| PON     |             | Power ON                                                  |
| VOL     |             | Volume Status                                             |
| VOL     | XXX         | Volume Level Value (xxx = 000 - 060)                      |
| VOL     | UPx         | (x = 1-9) Increase value $1-9$                            |
| VOL     | UP0         | Increase value by 10                                      |
| VOL     | UPF         | Set To MAXIMUM value                                      |
| VOL     | DWx         | (x = 1-9) Decrease value $1 - 9$                          |
| VOL     | DW0         | Decrease value by 10                                      |
| VOL     | DWF         | Set To MINIMUM value                                      |
| AMT     |             | AUDIO Mute Status                                         |
| AMT     | S00         | AUDIO Mute OFF                                            |
| AMT     | S01         | AUDIO Mute ON                                             |
| INP     |             | INPUT Status                                              |
| INP     | S01         | INPUT 1 (S-Video/Composite)                               |
| INP     | S02         | INPUT 2 (Component/Composite)                             |
| INP     | S03         | INPUT 3 (Component/Composite)                             |
| INP     | S04         |                                                           |
| INP     | S05         | INPUT 5 (HDMI)                                            |
| INP     | S06         | INPUT 6 (HDMI)                                            |
| INP     | S07         | INPUT 7 (HDMI)                                            |
| INP     | S08         | PC Input (D-Sub 15)                                       |
| AVS     |             | AV Selection Status                                       |
| AVS     | S01         | AV Selection · STANDARD                                   |
| AVS     | S02         | AV Selection : DYNAMIC                                    |
| AVS     | S03         | AV Selection : MOVIE                                      |
| AVS     | S04         | AV Selection : GAME                                       |
| AVS     | S06         | AV Selection : PLIRE (Flite Only)                         |
| AVS     | S07         | AV Selection : USER                                       |
| AVS     | S08         | AV Selection : ISE-DAY (Elite Only - after calibration)   |
| AVS     | <u> </u>    | AV Selection : ISE NIGHT (Elite Only - after calibration) |
|         | S10         |                                                           |
| SZM     | 010         | Screen Size Status                                        |
| SZM     | S01         | Screen Size : 1:3                                         |
| SZM     | S02         | Screen Size : FULL                                        |
| SZM     | 502<br>\$03 | Screen Size : 700M                                        |
| SZM     | 503<br>\$04 | Screen Size : CINEMA                                      |
| SZM     | 504<br>S05  |                                                           |
|         | 305         | Multi Window Status                                       |
| MOT     | 500         | Single Window Display                                     |
| MCT     | S00<br>S01  | Multi-Window : Split Screen (2)                           |
| MST     | 501         | Multi Window : Sub Disture Bettom Pight                   |
| MST     | 502<br>502  | Multi-Window : Sub Picture Upper Pight                    |
|         | 503         | Multi Window : Sub Picture Upper Rigili                   |
| MOT     | 504         | Multi-Window . Sub Picture Opper Leit                     |
|         | 505         | SMAD Main & Sub Pictures                                  |
|         | 508         | SWAF Main & SUD FICIULES                                  |
|         | <u> </u>    | Video Muto On                                             |
|         | 500         |                                                           |
|         | 501         |                                                           |
|         | 000         |                                                           |
|         | 500         |                                                           |
|         | 501         |                                                           |
| SKS     | 500         |                                                           |
| SKS     | 501         | SKS UN                                                    |
| 1       | 1           |                                                           |

| COMMAND | PARAMETER   | FUNCTION                                                    |
|---------|-------------|-------------------------------------------------------------|
| TBS     |             | TRUBASS Status                                              |
| TBS     | S00         | TRUBASS OFF                                                 |
| TBS     | S01         | TRUBASS ON                                                  |
| FCS     |             | FOCUS Status                                                |
| FCS     | S00         | FOCUS OFF                                                   |
| FCS     | S01         | FOCUS ON                                                    |
| INA     | XXX         | Antenna A analog xxx channel (example: channel 35 = INA035) |
| INB     | XXX         | Antenna B analog xxx channel (example: channel 81 = INB081) |
| INA     |             | Antenna A                                                   |
| INB     |             | Antenna B                                                   |
| CHN     | FWD         | Channel Up                                                  |
| CHN     | REV         | Channel Down                                                |
| MSP     |             | SAP/Mono/Stereo Toggle                                      |
| RMC     | S00         | 0 – Direct Input                                            |
| RMC     | S01         | 1 – Direct Input                                            |
| RMC     | S02         | 2 – Direct Input                                            |
| RMC     | S03         | 3 – Direct Input                                            |
| RMC     | S04         | 4 – Direct Input                                            |
| RMC     | S05         | 5 – Direct Input                                            |
| RMC     | S06         | 6 – Direct Input                                            |
| RMC     | S07         | 7 – Direct Input                                            |
| RMC     | S08         | 8 – Direct Input                                            |
| RMC     | S09         | 9 – Direct Input                                            |
| RMC     | S38         | • (Dot) – Direct Input                                      |
| RMC     | S39         | Channel Enter                                               |
| RMC     | S40         | Channel Return                                              |
| RMC     | \$25        | Home Menu                                                   |
| RMC     | S41         | Display                                                     |
| RMC     | S/2         | Return                                                      |
|         | 042         |                                                             |
| RMC     | S10         |                                                             |
| RMC     | S10         |                                                             |
| PMC     | S12         |                                                             |
| PMC     | S12<br>S12  |                                                             |
|         | S13<br>S14  | Enter Key                                                   |
|         | S14<br>\$15 | Pod                                                         |
|         | S15<br>S16  | Creen                                                       |
|         | S10<br>817  | Vellew                                                      |
|         | S17<br>\$10 | Plue                                                        |
| RIVIC   | 510         |                                                             |
| RIVIC   | S20         | TV Cuide                                                    |
| RIMC    | S43         |                                                             |
| RIMC    | 544<br>845  | Day +                                                       |
| RIVIC   | 545<br>640  | Day -                                                       |
|         | 040         |                                                             |
|         | 04/<br>040  | TV Quida lafa                                               |
|         | 040<br>040  |                                                             |
|         | 049<br>050  |                                                             |
|         | 550         | Pidy<br>Dougo                                               |
|         | 551         |                                                             |
|         | 552         | Fast Polyana                                                |
| RIVIC   | 553         |                                                             |
| RMC     | 554         | HDIMI Control                                               |